# Migration of the license system for FP-10

If the product number is written on the back of FP-10 under the column CODE, the migration procedure is not needed.

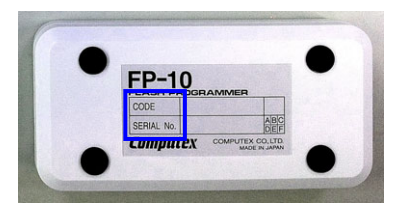

### 1. Changing the licensing tool

Follow the steps below install the new the licensing tool (License Tool2):

1. Uninstall the the currently installed licensing tool.

- 2. Please download the setup file for License Tool2 (ctex\_license\_tool2.e.exe) from our website. http://www.computex.co.jp/eg/support/download\_license\_tool.htm
- 3. Run the installer and follow the instructions on the setup wizard.

#### 2. Getting the new license file

After installing the License Tool2, please refer to the License Tool2 manual to acquire the license. This manual will be installed during the License Tool2 installation process.

## 3. Upgrading C-Flash

The latest version the installer for C-Flash can be downloaded using Update Wizard2. To use the Update Wizard2, please refer to the licence tool2 manual. After downloading, run the installer and follow the instructions on the setup wizard.

#### 4. Launching C-Flash

Connect FP-10 to a host PC with a USB cable and run C-Flash from the start menu. Click the **[Target Setting]** button from the toolbar.

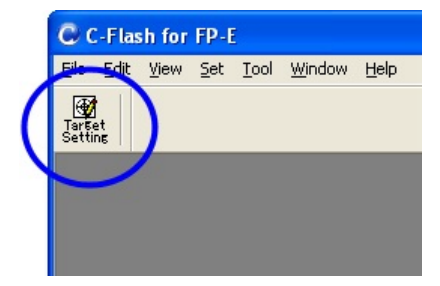

The following dialog will be displayed In order to use FP-10 with the new license system. Please click the "Yes" button to proceed. By selecting "Yes", the license information will be written onto the FP-10 unit. The new licensing system will come into effect immediately.

| C-Flash | for FP-E                                                                                                    |
|---------|----------------------------------------------------------------------------------------------------|
| ?       | To use FP, you need to register the licence file information acquired by the License Application Wizard2 in FP main unit. Do you want to proceed to register it in FP main unit? |

This completes the procedure of migrating to the new licensing system.

## 5. Notes on the new license

#### Role of the User-support registration confirmation document

If the product number is not written on the back of FP-10 under the column CODE, the User-support registration confirmation document that you possess will be required even after migrating to the new licensing system. So, it is advised to keep it safe even after the user support period ends.

#### Using FP-10 on a different PC

Since the license information will be written on to the FP-10 unit, the need to move the license information when FP-10 is used on a different computer is eliminated.

#### Upgrading C-Flash

Any new functionalities and improvements in C-Flash can be downloaded for free.

#### Project file for (.cpf file)

The current project file for C-Flash can be used as is after upgrading C-Flash.

#### **CPUs Update-license**

Within the user support period, C-Flash CPUs Update-license will be provided for free. After the user support period ends, C-Flash CPUs Update-license will have to be purchased.